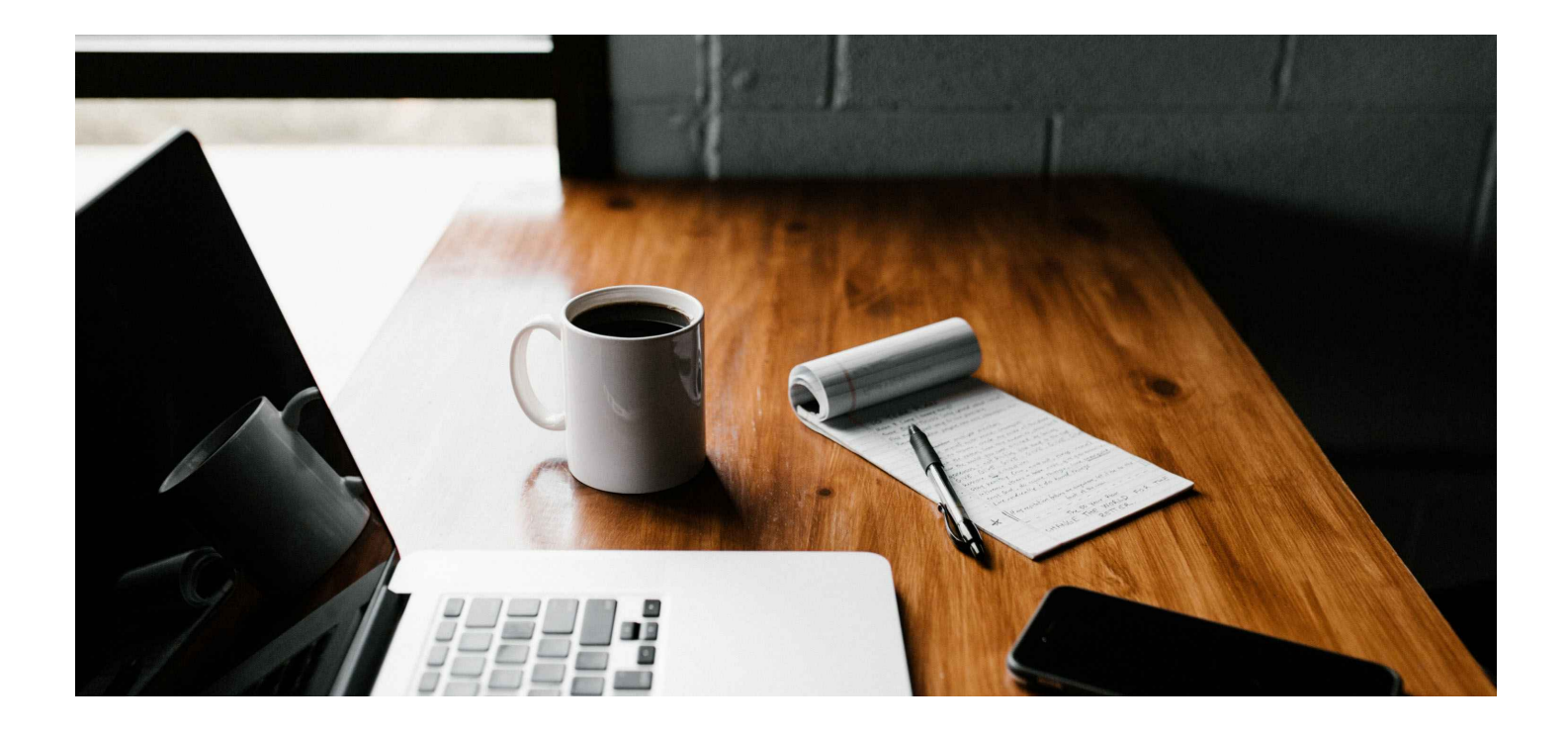

# 手柄无法配对处理方法

#### 7 背景:

手柄更换后无法与头盔配对(ROM版本 4.6.14)

此方案需要操作人员有一定的技术研发能力,建议由技术人员操作完成

# 1: 下载固件

下载460可用的头戴固件版本,**方便手柄配对** 

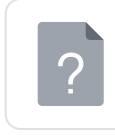

FalconCV3Sta\_sv4.66\_PR\_2022063 0\_b466\_app.bin 56.96KB

#### 下载460可用的controller固件版本和station固件版本,并拷贝到设备根目录

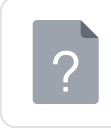

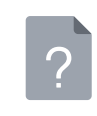

### 2: 头盔的准备工作(重要! 否则升级无法成功)

头盔开启USB调试,确保执行 adb devices,能检测到设备 手动关闭头盔定位追踪 将头盔的Psensor用标签贴住(保证头盔不灭屏) 先升级controller,再升级station!

### 手柄无法配对时,需要先对头盔固件进行处理。(处理后记得配对手柄)

• 开始升级:

adb shell stationclient\_test OTA sdcard/FalconCV3Sta\_sv4.66\_PR\_20220630\_b466\_app.bin

• 升级完成,如下图:

| station | stage:1  | progress=99               |        |
|---------|----------|---------------------------|--------|
| station | stage:1  | progress=99               |        |
| station | stage:1  | progress=99               |        |
| station | stage:1  | progress=99               |        |
| station | stage:1  | progress=99               |        |
| station | stage:1  | progress=99               |        |
| station | stage:1  | progress=99               |        |
| station | stage:1  | progress=99               |        |
| station | stage:1  | progress=99               |        |
| station | stage:1  | progress=99               |        |
| station | stage:1  | progress=99               |        |
| station | stage:1  | progress=99               |        |
| station | stage:1  | progress=99               |        |
| station | stage:1  | progress=99               |        |
| station | stage:50 | 9 progress=100            |        |
| connect | _callbac | <pre>k,left Phoenix</pre> | connec |

如果升级到如下界面卡住,则再等待半分钟后,同样视为升级完成,按Ctrl+C结束

| station | stage:1 | index=5051, | total=5159 |
|---------|---------|-------------|------------|
| station | stage:1 | index=5052, | total=5159 |
| station | stage:1 | index=5053, | total=5159 |
| station | stage:1 | index=5054, | total=5159 |
| station | stage:1 | index=5055, | total=5159 |
| station | stage:1 | index=5056, | total=5159 |
| station | stage:1 | index=5057, | total=5159 |
| station | stage:1 | index=5058, | total=5159 |
| station | stage:1 | index=5059, | total=5159 |
| station | stage:1 | index=5060, | total=5159 |
| station | stage:1 | index=5061, | total=5159 |
| station | stage:1 | index=5062, | total=5159 |
| station | stage:1 | index=5063, | total=5159 |
| station | stage:1 | index=5064, | total=5159 |
| station | stage:1 | index=5065, | total=5159 |
| station | stage:1 | index=      |            |
|         |         |             |            |

# 3: controller和station升级方法(先升级Controller!)

# 3.1: Controller 升级方法

• 开始升级:

adb shell stationclient\_test UpdateFW 2 sdcard/FalconCV3Ctrl\_sv1.40\_tv10\_20220207\_b140\_app.bin

• 升级完成,如下图:

| right | controller | stage:1 | progress=99 |
|-------|------------|---------|-------------|
| right | controller | stage:1 | progress=99 |
| right | controller | stage:1 | progress=99 |
| right | controller | stage:1 | progress=99 |
| right | controller | stage:1 | progress=99 |
| right | controller | stage:1 | progress=99 |
| right | controller | stage:1 | progress=99 |
| right | controller | stage:1 | progress=99 |
| right | controller | stage:1 | progress=99 |
| right | controller | stage:1 | progress=99 |

如果升级到如下界面卡住,则再等待半分钟后,同样视为升级完成,按Ctrl+C结束

|       | <br>  |            |         |             |
|-------|-------|------------|---------|-------------|
|       | right | controller | stage:1 | progress=97 |
|       | right | controller | stage:1 | progress=97 |
|       | right | controller | stage:1 | progress=97 |
| 16474 | right | controller | stage:1 | progress=97 |
| 75X1- | right | controller | stage:1 | progress=97 |
|       | right | controller | stage:1 | progress=97 |
|       | right | controller | stage:1 | progress=97 |
|       | right | controller | stage:1 | progress=97 |
| V     | right | controller | stage:1 | progress=97 |
|       | right | contr      |         |             |
| PS C  |       |            |         |             |
|       |       |            |         |             |
|       |       |            |         |             |

# 3.2: station升级方法

• 开始升级:

adb shell stationclient\_test OTA sdcard/FalconCV3Sta\_sv1.44\_20220117\_b144\_app.bin

• 升级完成,如下图:

|          | _        |                |        |
|----------|----------|----------------|--------|
| station  | stage:1  | progress=99    |        |
| station  | stage:1  | progress=99    |        |
| station  | stage:1  | progress=99    |        |
| station  | stage:1  | progress=99    |        |
| station  | stage:1  | progress=99    |        |
| station  | stage:1  | progress=99    |        |
| station  | stage:1  | progress=99    |        |
| station  | stage:1  | progress=99    |        |
| station  | stage:1  | progress=99    |        |
| station  | stage:1  | progress=99    |        |
| station  | stage:1  | progress=99    |        |
| station  | stage:1  | progress=99    |        |
| station  | stage:1  | progress=99    |        |
| station  | stage:1  | progress=99    |        |
| station  | stage:50 | ) progress=100 |        |
| connect_ | callbac  | k,left Phoenix | connec |

如果升级到如下界面卡住,则再等待半分钟后,同样视为升级完成,按Ctrl+C结束

| station | stage:1 | ındex=5051, | total=5159 |
|---------|---------|-------------|------------|
| station | stage:1 | index=5052, | total=5159 |
| station | stage:1 | index=5053, | total=5159 |
| station | stage:1 | index=5054, | total=5159 |
| station | stage:1 | index=5055, | total=5159 |
| station | stage:1 | index=5056, | total=5159 |
| station | stage:1 | index=5057, | total=5159 |
| station | stage:1 | index=5058, | total=5159 |
| station | stage:1 | index=5059, | total=5159 |
| station | stage:1 | index=5060, | total=5159 |
| station | stage:1 | index=5061, | total=5159 |
| station | stage:1 | index=5062, | total=5159 |
| station | stage:1 | index=5063, | total=5159 |
| station | stage:1 | index=5064, | total=5159 |
| station | stage:1 | index=5065, | total=5159 |
| station | stage:1 | index=      |            |

4: 检查是否升级成功

### 4.1: 确认station升级成功

- 输入adb指令: adb shell stationclient\_test stationver1
- 根据返回指令,与升级时的bin文件对比,如果版本号相同,则代表升级成功。

指令返回值:

```
C:\Users\Admin>adb shell stationclient_test stationver1
in client_test
in client_test, dlopen so
in client_test, CreateStationClient0
in client_test, CreateStationClient1
station version1 OP0144
```

• 显示 OP0144,则代表station回退成功

### 4.2: 确认controller升级成功(需手柄先与头盔配对)

- 按照步骤5,将手柄和头盔配对成功
- 输入adb指令: adb shell stationclient\_test controller
- 根据返回指令,与升级时的bin文件对比,如果版本号相同,则代表升级成功。

指令返回值:

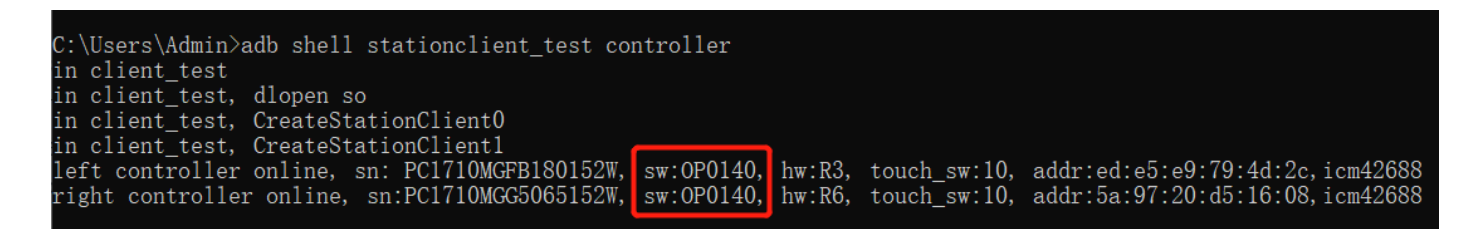

- 显示OP0140,则代表conrtoller升级成功
- 5: 手柄和头戴配对
- 手柄端长按home + trigger,直至手柄震动两下,并且红蓝灯交替闪烁松开手,进入配对模式;
- 头戴端进入设置--手柄--添加手柄(如果当前头戴中有已经配对过的手柄,则不会显示添加手柄, 会显示手柄已断开,此时需要先将手柄解绑,才能继续添加手柄);
- 头戴端显示手柄模型,或者手柄震动一下后灯灭,代表配对成功。

# 6:恢复头戴

- 1. 头戴进入设置--通用--打开定位追踪(如果不打开定位追踪,头戴则会变成3dof)。
- 2. 将遮挡P\_senser的异物取出(如果不取出,头戴的进入休眠的时间会变长,增加耗电量)。
- 3. 重启头戴。